## pushTAN: Neues Gerät hinzufügen

Wenn Sie ein neues Smartphone haben, können Sie dieses in wenigen Schritten in der S-pushTAN-App neu einrichten und mit Ihrem Online-Banking verbinden. **Wichtig:** Um diesen Weg zur Einrichtung nutzen zu können, benötigen Sie Zugriff auf Ihre bestehende S-pushTAN-App. Falls dieser nicht mehr vorhanden ist, verwenden Sie bitte die Anleitung "pushTAN Ersteinrichtung". Diese Anleitung gilt auch für das hinzufügen eines weiteren Geräts (maximal 5) in die Gerätegruppe.

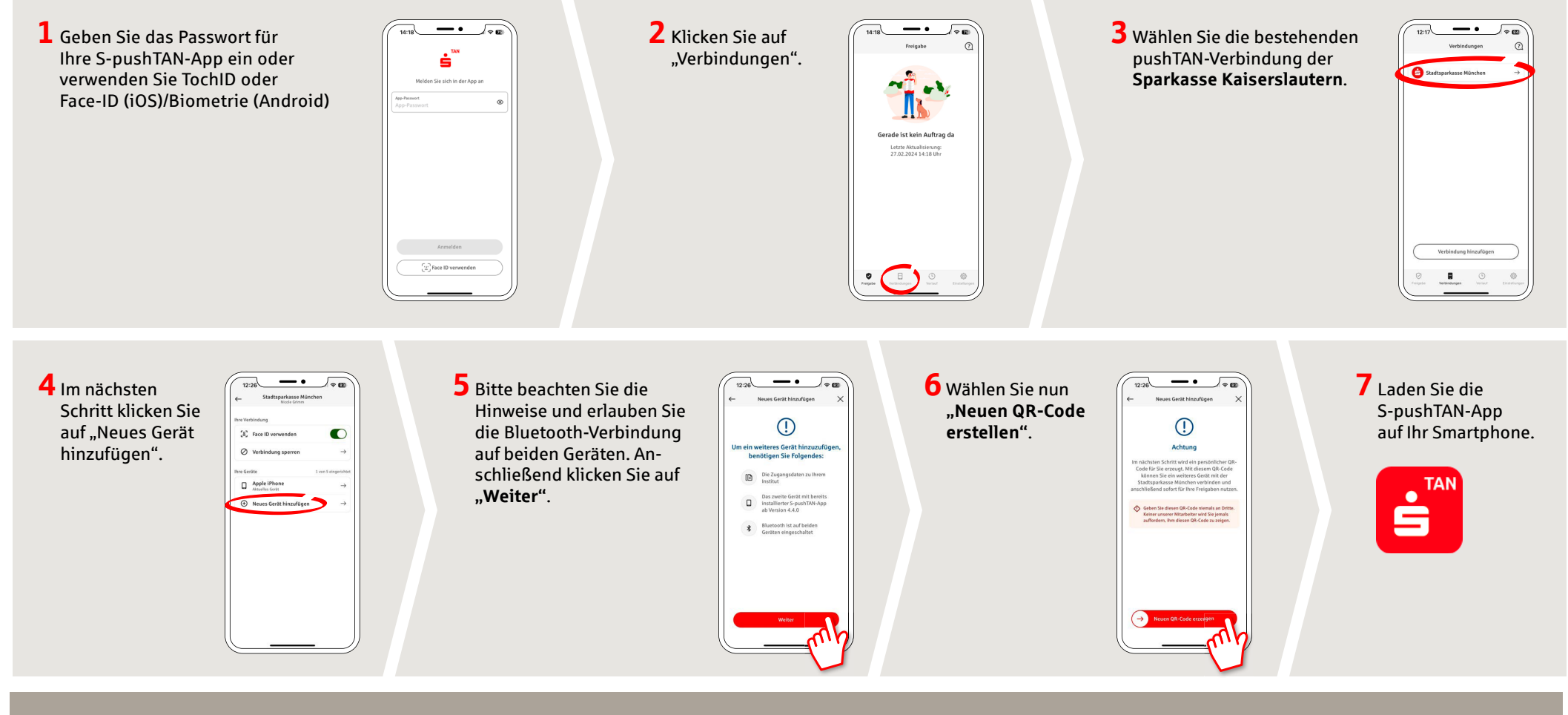

HABEN SIE NOCH FRAGEN? WIR HELFEN IHNEN GERNE WEITER.

Kunden-Service-Center: Unter **0631/3636-0** sind wir **Mo-Fr von 8-18 Uhr** für Sie da.

Weiterführende Informationen zum pushTAN-Verfahren erhalten Sie unter: www.sparkasse-kl.de/pushtan

Weiterführende Informationen zum Online-Banking www.sparkasse-kl.de/onlinebanking-hilfe

## pushTAN: Neues Gerät hinzufügen

www.sparkasse-kl.de/pushtan

Sparkasse Kaiserslautern

Wenn Sie ein neues Smartphone haben, können Sie dieses in wenigen Schritten in der S-pushTAN-App neu einrichten und mit Ihrem Online-Banking verbinden. **Wichtig:** Um diesen Weg zur Einrichtung nutzen zu können, benötigen Sie Zugriff auf Ihre bestehende S-pushTAN-App. Falls dieser nicht mehr vorhanden ist, verwenden Sie bitte die Anleitung "pushTAN Ersteinrichtung". Diese Anleitung gilt auch für das hinzufügen eines weiteren Geräts (maximal 5) in die Gerätegruppe.

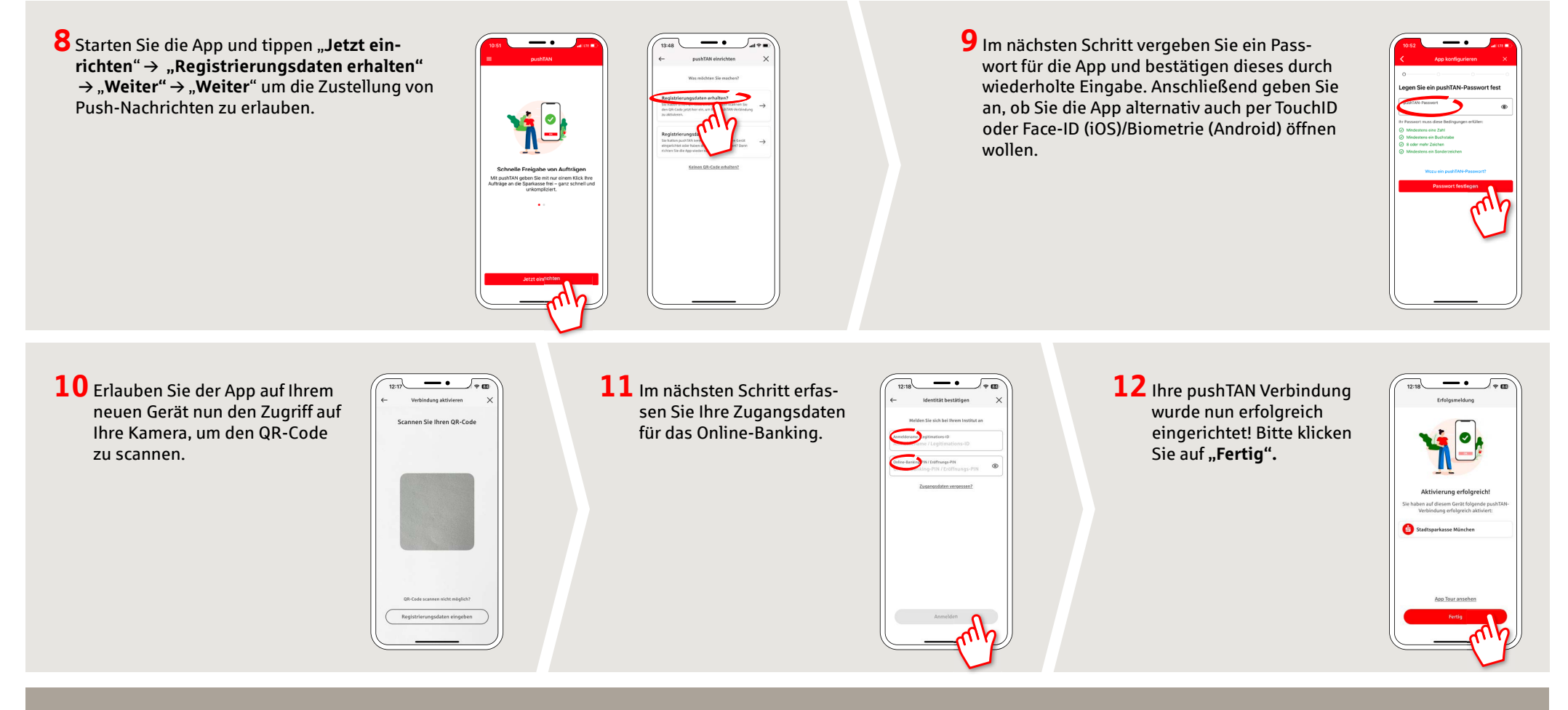

HABEN SIE NOCH FRAGEN? WIR HELFEN IHNEN GERNE WEITER.

Kunden-Service-Center: Unter 0631/3636-0 sind wir Mo-Fr von 8-18 Uhr für Sie da. Weiterführende Informationen zum pushTAN-Verfahren erhalten Sie unter: www.sparkasse-kl.de/pushtan

Weiterführende Informationen zum Online-Banking www.sparkasse-kl.de/onlinebanking-hilfe